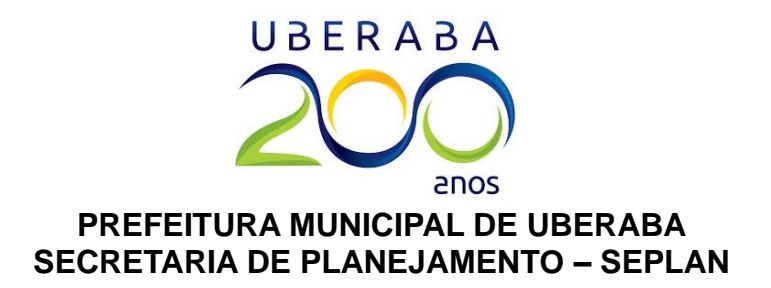

# CONSULTA PRÉVIA MANUAL DO SISTEMA

Sobre o Sistema de Consulta Prévia:

### Ficha de consulta prévia de licença e localização

A ficha de consulta prévia tem por finalidade informar se a atividade pode ser exercida no local pretendido, segundo as leis de zoneamento e uso e ocupação do solo urbano do município. A ficha deve ser solicitada pelo Empreendedor individual (MEI) e pelos profissionais autônomos e para as empresas que realizaram alteração de atividade ou endereço anterior a 09/09/2015.

### Ficha de consulta prévia de edificação

A Consulta Prévia para Edificações é um serviço online, que antecede o início dos trabalhos de elaboração do projeto e licença para construir. Tem a finalidade de informar, com base nas leis de regência, se a implantação do empreendimento/edificação em questão, é permitida na localização pretendida, bem como os parâmetros a serem seguidos quando da elaboração do projeto (Taxa de ocupação, afastamentos, e demais parâmetros urbanísticos).

Elaboração: Departamento de Plano Diretor Secretaria de Planejamento – SEPLAN 2019/202

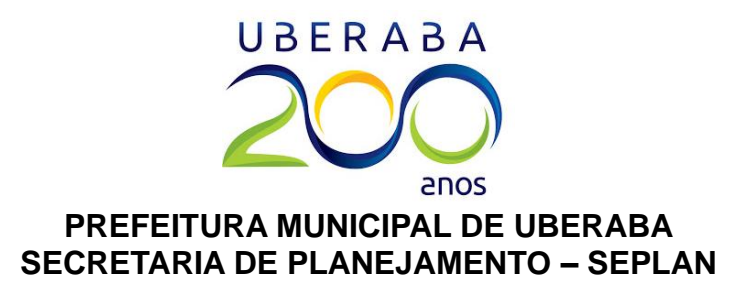

### Acesso: realizando o cadastro no site.

Para isso, basta acessar o site da PMU – uberaba.mg.gov.br – e acessar a guia Cidadãos.

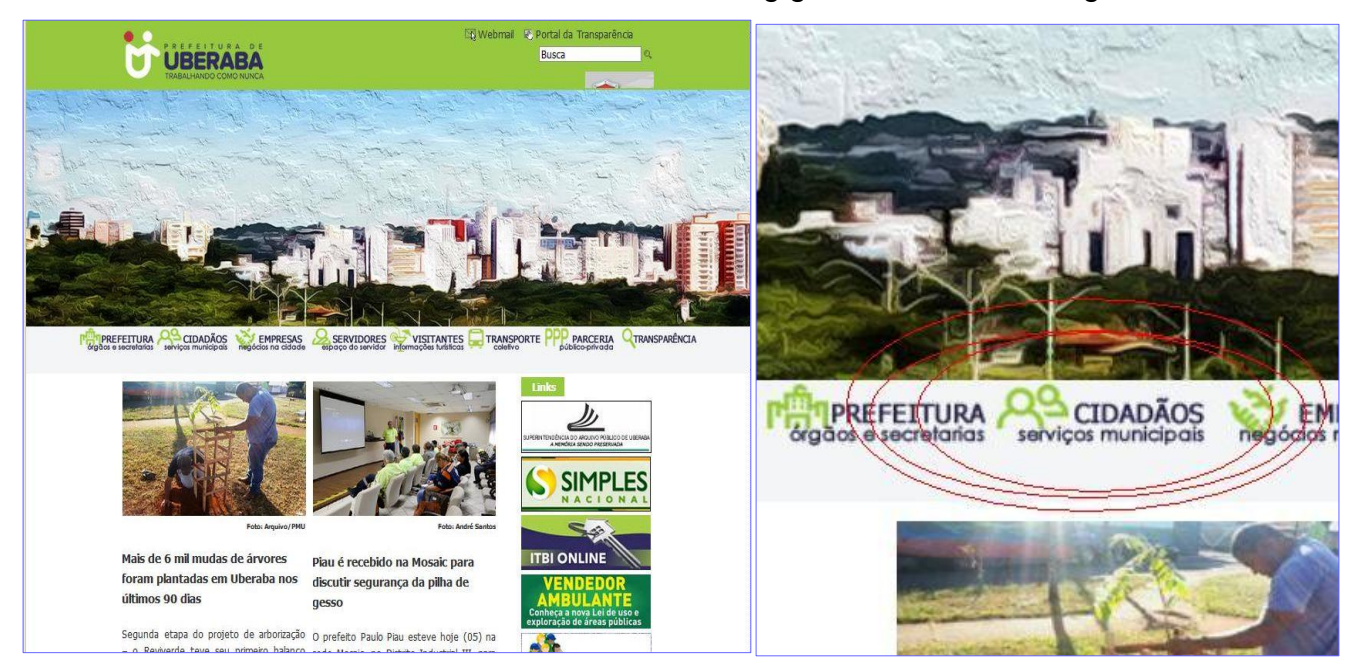

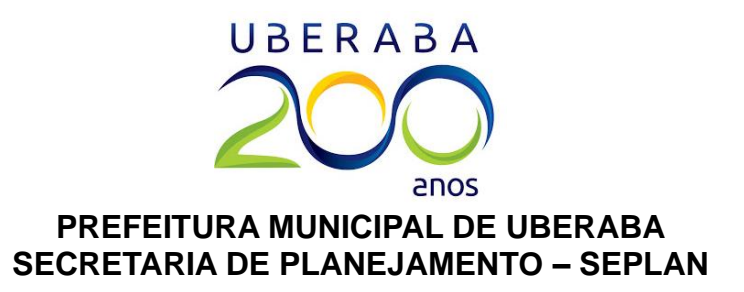

O *link Cidadãos*, irá direcionar a tela para o portal "Facilita tudo", onde constam todos os serviços digitais da Prefeitura. Sendo assim, basta clicar ou rolar a página até a seção *Planejamento Urbano* e então clicar em *Consulta Prévia*.

|                             | BA<br>BINCA                         | ~                   | ACESSIBILIDADE: A- A+                     |
|-----------------------------|-------------------------------------|---------------------|-------------------------------------------|
| FACILITA · <b>TU</b>        | DO                                  |                     |                                           |
| Carta de Serviços           |                                     |                     |                                           |
| Saiba Mais                  |                                     |                     |                                           |
| O que você está precisando? | Q                                   | Categorias:         |                                           |
| 🖶 SAÚDE                     |                                     | •                   | <b>T</b>                                  |
| Hospital Regional           | Alvará Sanitário                    | SAÚDE               | EDUCAÇÃO TRIBUTOS<br>E CULTURA MUNICIPAIS |
| Central de Vacinas          | UPA Mirante                         |                     |                                           |
| UPA São Benedito            | Centro de Testagem e Aconselhamento | <u></u>             |                                           |
|                             | I (+) Serviços                      | E GOVERNANÇA        | TRANSITO PÚBLICA                          |
| 🞓 EDUCAÇÃO E CULTURA        |                                     | SERVIÇOS<br>URBANOS | RECURSOS<br>HUMANOS                       |
| I Universidade Aberta       | I Oficinas                          |                     | + 4                                       |

Na subseção *Consulta Prévia*, deve-se clicar novamente na opção *Consulta Prévia*, localizada na parte esquerda da página.

| 1 2                                                                                                    | l (+) Serviços                                                                                                    |                                                                                                    | Accolligate A AT                                                                                                    |
|----------------------------------------------------------------------------------------------------|----------------------------------------------------------------------------------------------------|----------------------------------------------------------------------------------------------------|----------------------------------------------------------------------------------------------------|
| <ul> <li>PLANEJAMENTO URBANO</li> <li>Consulta Prévia</li> <li>Alvarás de Licença e Localização</li> <li>Alvará para Realização de Festa de Reis</li> </ul> | <ul> <li>Plano Diretor</li> <li>Alteração de Dados - MEI</li> <li>Estudo de Impacto de Vizinhança</li> <li>(+) Serviços</li> </ul> | FACILITA · TUDO         Carta de Serviços         Baiba Mais         Ocnsulta Prévia         Development de Serviço Oline         Development de Serviço Oline | Dúvidas<br>Secretaria de Planejamento<br>(4) 3318-0402 / 3318-0414<br>i duos@uberabadigital.com.br<br>i duos@uberabadigital.com.br<br>i |

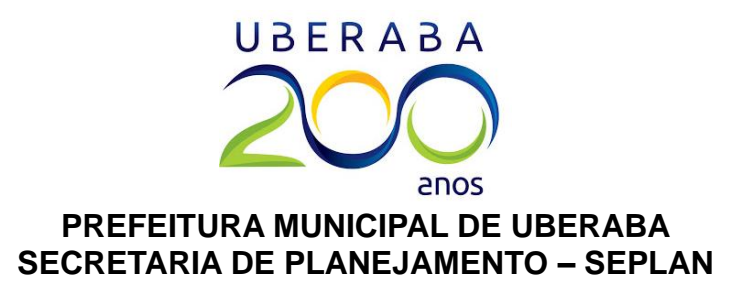

Irá aparecer a tela a seguir, solicitando CPF e senha para login. **OBS:** Se for o primeiro acesso, é necessário rolar até o fim da página para realizar o cadastro. Para se cadastrar, é necessário informar o CPF e clicar no botão **verificar**.

| Prefeitura Municipal de Uberaba<br>Consulta Prévia Municipal<br>Ir para o portal do município | Cadastre-se |
|-----------------------------------------------------------------------------------------------|-------------|
| Login em consulta prévia                                                                      | CPF         |
| CPF                                                                                           | Q Verificar |
| Senha                                                                                         |             |
| Esqueci minha senha?                                                                          |             |
|                                                                                               |             |

Ao clicar em **verificar**, aparecerá outros campos a serem preenchidos para conclusão do cadastro. É necessário preencher todos os campos, e o endereço de e-mail deve ser válido, isto é, deve ser um endereço de uma conta ativa.

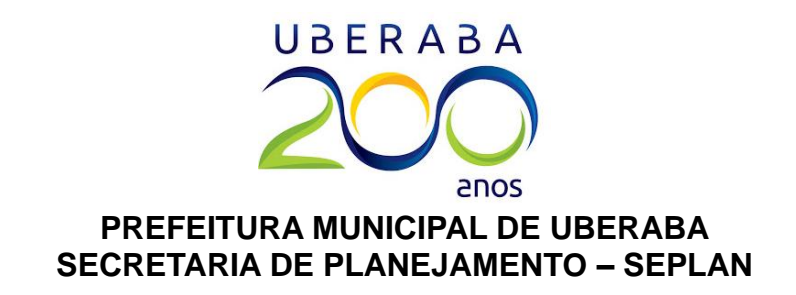

| CPF                              | Nasciment   | 0               |  |
|----------------------------------|-------------|-----------------|--|
| 494-680-919-94                   | 01/05/19    | 10              |  |
| Nome                             | Para recup  | eração de senha |  |
| FULANO DE SICRANO                | DITESTE     |                 |  |
| Não utilize abreviaçõe:<br>Email | S           |                 |  |
| fulanodesicranoteste             | @aol.com.br |                 |  |
| Telefone                         |             | Celular         |  |
| (34) 7777-1234                   |             | (34) 97777-1234 |  |
| Senha                            |             | Confirme        |  |
| •••••                            |             | •••••           |  |

Ao clicar em *cadastrar*, aparecerá um link de confirmação. <u>O link deve ser clicado</u> <u>imediatamente</u>. Não se deve sair dessa tela, caso contrário o cadastro ficará bloqueado e <u>somente poderá ser liberado após a definição de uma nova senha</u>.

|                                                      | Ca                                                               | dastre-se                                                                                           |
|------------------------------------------------------|------------------------------------------------------------------|----------------------------------------------------------------------------------------------------|
|                                                      | OPF                                                              |                                                                                                    |
|                                                      | 421.880.318-81                                                   |                                                                                                    |
|                                                      | Q                                                                | Verificar                                                                                           |
| lastro realizado com sucesso!                        |                                                                  |                                                                                                    |
| Quase lá, clique no link para validar o seu cadastro | vinculado no email <b>linh huquit</b> @ <b>Noonalhanan</b><br>o. | O link é válido até 01/06/2018 13:33. Fique atento a essa data, caso contrário terá que redefinir a |
| /consultaPrevia/pages/page-login-confirmacao.xt      | ntml?s=1441&c=ffc558efb6                                         | •                                                                                                   |
| Consulta prév                                        | via para Licença e Localização                                   | Consulta prévia para Edificações                                                                    |
|                                                      |                                                                  |                                                                                                    |

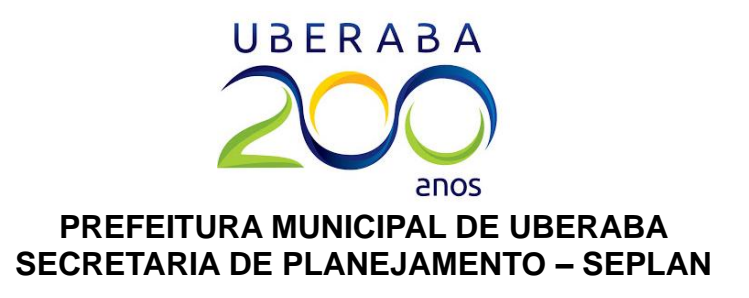

Após confirmar o cadastro, basta informar a senha escolhida para realizar o login no sistema.

|                         | contirmação de cadastro      |
|-------------------------|------------------------------|
| CPF                     | Nome                         |
| -                       | Summers of the states of the |
| Email                   |                              |
| intinia hailaikh otrasi | 10950h                       |
| Código                  |                              |
| ffo <b>rtho</b> fb6     |                              |
| Senha                   |                              |
|                         |                              |

Preenchendo uma consulta prévia de licença de funcionamento (MEI's, autônomos, feirantes ou para portadores de CNPJ sem inscrição municipal).

Irá aparecer a tela a seguir, solicitando CPF e senha para login. Basta informar o CPF e a senha anteriormente cadastrados, e o sistema abrirá.

| Login em cons                                                                                                    | sulta prévia                                                                                                   |
|----------------------------------------------------------------------------------------------------|----------------------------------------------------------------------------------------------------|
|                                                                                                    |                                                                                                    |
| CPF                                                                                                    |                                                                                                    |
| Senha                                                                                                    |                                                                                                    |
|                                                                                                    |                                                                                                    |
| Formulário para nova solicitação                                                                                   | Formulário para minhas solicitações                                                                            |
| <ul> <li>Essa opção do sistema você preencherá as informações necessárias<br/>para o envio da consulta.</li> </ul> | <ul> <li>Com essa opção você poderá acompanhar toda a tramitação de<br/>todas as suas solicitações.</li> </ul> |
| + Nova solicitação                                                                                                 | Hinhas solicitações                                                                                            |
|                                                                                                    |                                                                                                    |

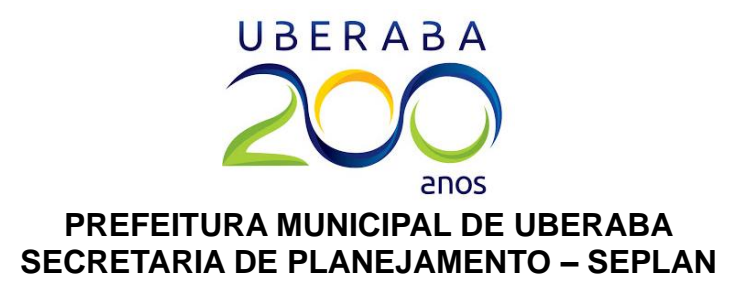

Para fazer uma nova consulta prévia, deve-se clicar em *Nova solicitação*. Na etapa "motivo da consulta", deve-se marcar uma das seguintes opções incluídas no campo *CONSULTA PRÉVIA ELETRÔNICA PARA LICENÇA DE FUNCIONAMENTO*:

- Inscrição inicial Esta opção é para emissão de CNPJ e Alvará de Funcionamento para as seguintes empresas: Microempreendedor Individual (MEI) e/ou demais tipos de empresas que já têm CNPJ ativo e regular, mas não possuem inscrição no Município. Essa opção também é para as pessoas físicas que desejam pleitear os seguintes processos: Inscrição de profissional liberal/autônomo (para emissão de Nota Fiscal), inscrição de feirantes ou para assinar e protocolar projetos de construção civil junto à Prefeitura;
- Alteração de endereço Esta opção é para alteração do endereço fiscal/corporativo no cartão CNPJ e no alvará do Microempreendedor Individual (MEI), ou para alteração de endereço no cadastro do profissional liberal autônomo na Prefeitura de Uberaba;
- **Abertura de filial** Opção atualmente em desuso (feito somente na JUCEMG desde 2015).
- Alteração e/ou inclusão de atividade Esta opção é para alteração de atividades (CNAE's) no cartão CNPJ e no alvará do microempreendedor individual (MEI) ou no cadastro do profissional liberal autônomo ou do feirante inscrito na Prefeitura de Uberaba. Essa opção também é necessária para todos os tipos de empresas que desejam obter a Certidão de Dispensa de Alvará de Funcionamento, Sanitário e AVCB, conforme Lei Federal 13.874/2019 (Lei da Liberdade Econômica).

| <b>t</b> | Consulta Prévia                                                                        | Q |
|----------|----------------------------------------------------------------------------------------|---|
| ♠        | Principal > Cadastro de Solicitações                                                   |   |
|          | < Voltar 🖌 Avançar 🗲                                                                   |   |
|          | Wotivo da consulta                                                                     |   |
|          | CONSULTA PRÉVIA ELETRÔNICA PARA LICENÇA DE FUNCIONAMENTO                               |   |
| (        | INSCRIÇÃO INICIAL                                                                      |   |
|          | ABERTURA DE FILIAL                                                                     |   |
|          | CONSULTA PRÉVIA ELETRÔNICA PARA EDIFICAÇÕES             CONSTRUÇÃO DE EDIFICAÇÕES NOVA |   |

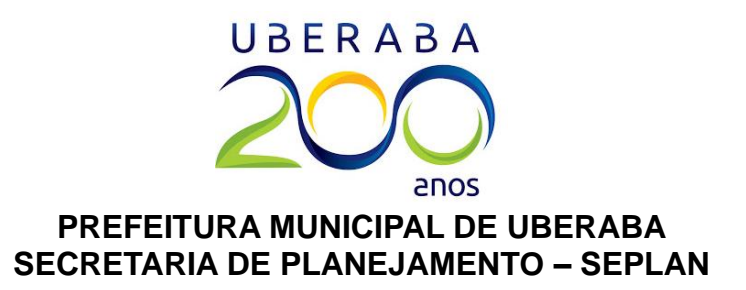

Ao clicar em **avançar**, o sistema avançará para a etapa "interessado". Nela, é necessário informar o CPF do responsável pela empresa ou o CNPJ da empresa a ser alterada. Caso o representante da empresa também seja o usuário do sistema, basta marcar a opção: "**Estou realizando a consulta para o meu interesse**". Caso a consulta seja para outro CPF ou CNPJ, será necessário preencher todos os campos, caso contrário a consulta não será gerada.

|             |                                    | 🗙 Voltar 🔥 |  |
|-------------|------------------------------------|------------|--|
| Interessado |                                    |            |  |
| Fstou reali | ando a consulta para o meu interes | sse        |  |
|             | 0.021                              |            |  |
|             | CNPJ                               |            |  |
| CPF         |                                    |            |  |
|             |                                    |            |  |
|             | Social/Eantacia                    |            |  |
| Nome/Razão  | outal/Fallasia                     |            |  |

Ao clicar em **avançar**, o sistema avançará para a etapa "Selecione o conceito e clique sobre a imagem". <u>Nessa etapa é necessário informar o **formato do quarteirão/quadra** onde funcionará a empresa ou o endereço fiscal da mesma</u>. Em caso de dificuldade, é possível encontrar a quadra/quarteirão nos mapas do Google, pelo site https://www.google.com/maps.

**Exemplo 1:** Caso o endereço a ser consultado seja "Rua Capitão Manoel Prata, 995", deverá ser escolhido o conceito **Triângulo**, visto que a quadra na qual está localizado o imóvel é formada por apenas três ruas e, portanto, tem formato triangular.

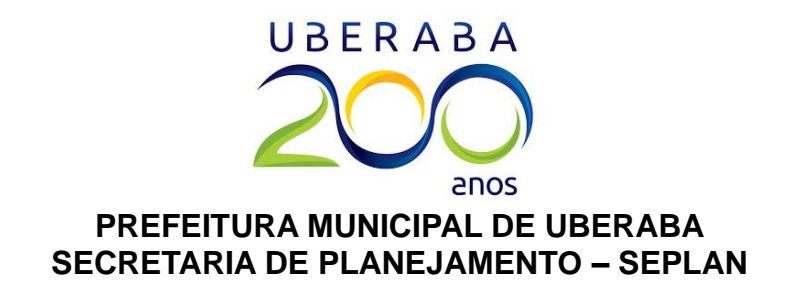

| Consulta Prév     Principal > Cadastro    | de Solicitações                  | Avançar                             |
|-------------------------------------------|----------------------------------|-------------------------------------|
| Selecione o<br>H<br>P<br>P<br>REF<br>TRIÀ | Conceito e clique sobre a imagem | ECNOSAT - Soluções<br>em Topografia |

**Exemplo 2:** Caso o endereço a ser consultado seja "Rua Doutor Manoel Gonçalves Abreu, 899", deverá ser escolhido o conceito **Retângulo**, visto que a quadra na qual está localizado o imóvel é formada por quatro ruas e, portanto, tem formato retangular.

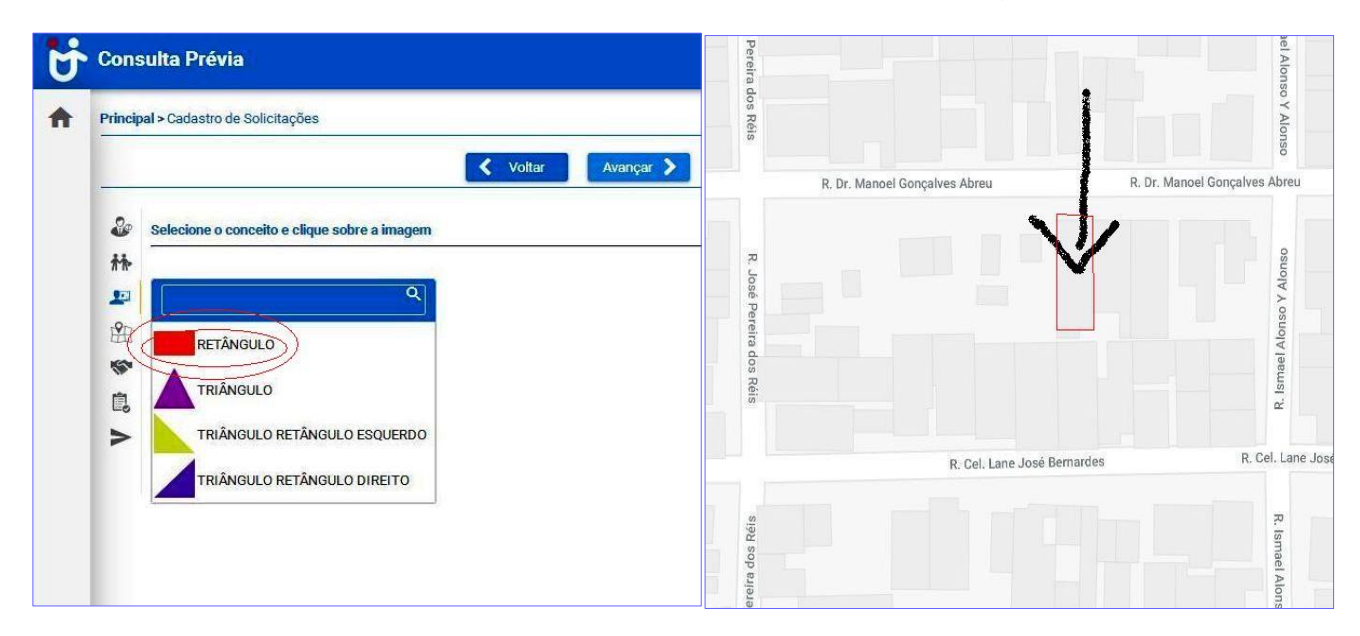

Ao clicar em avançar, o sistema avançará para a etapa "Localização".

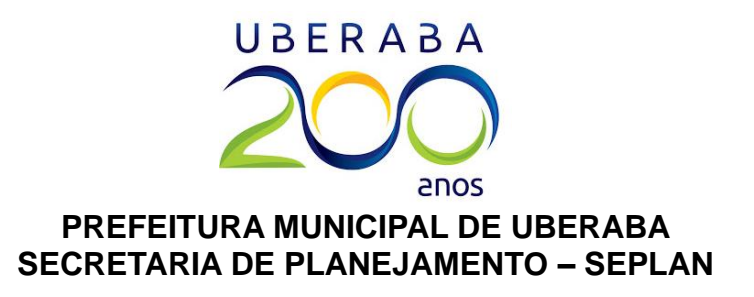

O usuário poderá preencher com o número de identificação (que pode ser encontrado nos boletos de IPTU), ou se não possuir essa numeração, basta clicar na lupa azul, ao lado do campo "Identificação", e preencher com o endereço. Segue exemplo abaixo:

| Lucalização                  |                | Cronui selecionado |
|------------------------------|----------------|--------------------|
| Identificação<br>Complemento |                | Primeira Rua       |
| Definições de áreas          | Área Utilizada |                    |
| Área Terreno                 | 0,00 m²        |                    |
| DIREITA                      |                | (0)                |
| ESQUERDA                     |                |                    |
|                              |                |                    |

Caso o endereço a ser consultado seja "Rua Rio Grande do Norte, 1231, Apto. 102", basta procurar a rua por uma das palavras-chave: **Rio**, **Grande** ou **Norte**. <u>Não se deve procurar</u> <u>o logradouro pelas palavras **Avenida**, **Rua**, **Alameda** ou **Travessa**, pois o sistema não fará <u>a pesquisa!</u></u>

Ao digitar-se uma das palavras-chave, o logradouro aparecerá automaticamente.

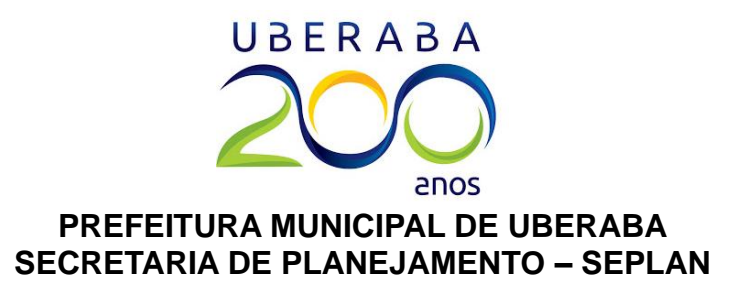

Após selecionar o logradouro desejado, basta informar o número do imóvel e pressionar ENTER no teclado do computador.

|                            | suita Previa                                                                                                    |                |   |
|----------------------------|----------------------------------------------------------------------------------------------------|----------------|---|
| dmini                      | nistração > Listagem de imóveis                                                                                                    |                |   |
| elecio                     | cione o imóvel desejado                                                                                                    |                |   |
| Lo                         | ogradouro                                                                                                    | Número         |   |
| n                          | norte                                                                                                    |                |   |
| R                          | RUA - RIO GRANDE DO NORTE                                                                                                    |                |   |
| R                          | RUA - CIANORTE                                                                                                    |                |   |
| R                          | RUA - ASA NORTE                                                                                                    |                |   |
| •                          | 532.1106.0002.001<br>RUA CARAJAS JD SANTA CLARA, 399                                                                                                    |                | 0 |
| •                          | 223.0302.0001.001<br>RUA NAIDA ALVES, 51                                                                                                    |                | Ø |
| ۲                          | 532.1104.0002.001<br>RUA TUPIS JD SANTA CLARA, 86 C-01                                                                                                    |                | 0 |
| •                          | 532.1101.0007.001<br>RUA AIMORES JD SANTA CLARA, 360                                                                                                    |                | 0 |
|                            |                                                                                                    |                |   |
| dmir                       | 223 0202 0001 001<br>inistração >Listagem de imóveis                                                                                                    |                | - |
| dmir                       | 223 0202 0001 001<br>inistração > Listagem de imóveis<br>sione o imóvel desejado                                                                                                    |                | • |
| dmir<br>elecio             | 223 0202 0001 001<br>inistração > Listagem de imóveis<br>sione o imóvel desejado                                                                                                    | Número         |   |
| dmir<br>eleci<br>Lo        | 223 0202 0001 001<br>inistração > Listagem de imóveis<br>sione o imóvel desejado<br>Logradouro<br>RIO GRANDE DO NORTE                                                                                                    | Número<br>1231 |   |
| eleció<br>La               | 223 0202 0001 001<br>inistração > Listagem de imóveis<br>sione o imóvel desejado<br>cogradouro<br>RIO GRANDE DO NORTE                                                                                                    | Número<br>1231 |   |
| admir<br>eleci<br>Lo       | 223 0202 0001 001<br>inistração > Listagem de imóveis<br>sione o imóvel desejado<br>Logradouro<br>RIO GRANDE DO NORTE<br>5 	 I < < (1 de 4 - 16) > >I                                                                                                    | Número<br>1231 |   |
| dmir<br>elecid             | 223 0202 0001 001<br>inistração > Listagem de imóveis<br>sione o imóvel desejado<br>.ogradouro<br>RIO GRANDE DO NORTE<br>5 ▼ I < < (1 de 4-16) > >I<br>Imóvel                                                                                                    | Número<br>1231 |   |
| dmir<br>eleci<br>F         | 273 0202 0001 001<br>inistração > Listagem de imóveis<br>cione o imóvel desejado<br>cogradouro<br>RIO GRANDE DO NORTE<br>5 ▼ I < < (1 de 4-16) > >I<br>Imóvel<br>412.0812.0019.001<br>RUA RIO GRANDE DO NORTE, 1231 AP-101                                                                                                    | Número<br>1231 |   |
|                            | 273 0202 0001 001         inistração > Listagem de imóveis         cione o imóvel desejado         cogradouro         RIO GRANDE DO NORTE         5 ▼ I < < (1 de 4-16) > >I         Imóvel         412.0812.0019.001         RUA RIO GRANDE DO NORTE, 1231 AP-101         412.0812.0019.002         RUA RIO GRANDE DO NORTE, 1231 AP-102                                                                                                    | Número<br>1231 |   |
| ddmir<br>eelecid<br>F      | 223 0202 0001 001         inistração > Listagem de imóveis         cione o imóvel desejado         cogradouro         RIO GRANDE DO NORTE         5 ▼ I< < (1 de 4-16) > >          Imóvel         412.0812.0019.001         RUA RIO GRANDE DO NORTE, 1231 AP-101         412.0812.0019.002         RUA RIO GRANDE DO NORTE, 1231 AP-102         412.0812.0019.003         RUA RIO GRANDE DO NORTE, 1231 AP-103                                                                                                    | Número<br>1231 |   |
| dmir<br>elecid<br>F        | 273 0202 0001 001         inistração > Listagem de imóveis         cogradouro         RIO GRANDE DO NORTE         5 ▼ I < < (1 de 4-16) > > )         Imóvel         412.0812.0019.001         RUA RIO GRANDE DO NORTE, 1231 AP-101         412.0812.0019.002         RUA RIO GRANDE DO NORTE, 1231 AP-102         412.0812.0019.002         RUA RIO GRANDE DO NORTE, 1231 AP-102         412.0812.0019.003         RUA RIO GRANDE DO NORTE, 1231 AP-103         412.0812.0019.004         RUA RIO GRANDE DO NORTE, 1231 AP-104       | Número<br>1231 |   |
| ddmir<br>eelecid<br>F<br>• | 273 0202 0001 001         inistração > Listagem de imóveis         cione o imóvel desejado         cogradouro         RIO GRANDE DO NORTE         5 ▼ I< < (1 de 4-16) > > )         Imóvel         412.0812.0019.001<br>RUA RIO GRANDE DO NORTE, 1231 AP-101         412.0812.0019.002<br>RUA RIO GRANDE DO NORTE, 1231 AP-102         412.0812.0019.003<br>RUA RIO GRANDE DO NORTE, 1231 AP-103         412.0812.0019.004<br>RUA RIO GRANDE DO NORTE, 1231 AP-103         412.0812.0019.005<br>RUA RIO GRANDE DO NORTE, 1231 AP-105 | Número<br>1231 |   |

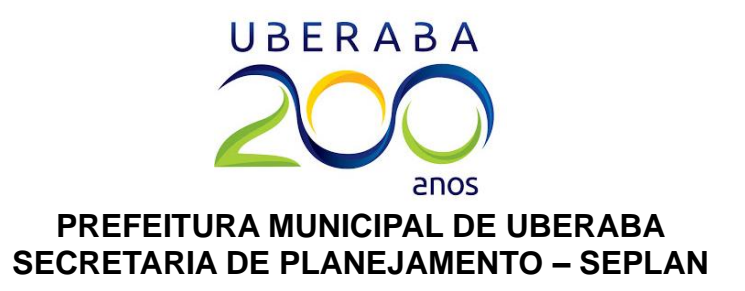

Para inserir o complemento, isto é, o número do **apartamento**, da **sala** ou da **casa**, é necessário procurar na lista de endereços relacionados ao número informado e, após encontrá-lo, basta clicar no botão azul do lado direito.

Ao clicar no botão azul, o sistema voltará para a tela de "Localização", e restará cinco campos em branco.

|            |                        | K Voltar Avançar                 |                    |
|------------|------------------------|----------------------------------|--------------------|
|            | ação                   |                                  |                    |
|            | rmar para imóvel rural |                                  |                    |
| Localiz    | ação Urbana 🕖          |                                  |                    |
| Identi     | ficação                | PRINCIPAL                        |                    |
| 412.       | 0812.0019.002          | RUA RIO GRANDE DO NORTE, Nº 1231 | Croqui selecionado |
| > Com      | olemento               | ]                                | Primeira Rua       |
| Defini     | ções de áreas          |                                  |                    |
| Área       | Terreno                |                                  |                    |
|            | 500,00 m² Áre          | a Utilizada                      |                    |
| Bairro     | : SANTA MARIA          |                                  |                    |
| - Constant | ITA                    |                                  |                    |
| DIRE       |                        |                                  |                    |

- O campo **Complemento** só deve ser preenchido caso o complemento desejado não tenha aparecido na lista da etapa anterior.
- O campo Área Utilizada deve ser preenchido com a área, em metros quadrados, a ser utilizada para o desempenho da atividade a ser consultada. Por exemplo, se a atividade pretendida é a de dentista, deverá informar a metragem do consultório; Se a atividade pretendida é a de advocacia, deverá informar a metragem do escritório; etc.
- Os campos Direita, Esquerda e Fundo devem ser preenchidos com as ruas e/ou avenidas que formam o quarteirão no qual está localizado o endereço do empreendimento: ruas à direita, esquerda e fundo do imóvel. <u>É necessário clicar nas</u> lupas azuis de cada um dos três campos para a inserção dos nomes das ruas.

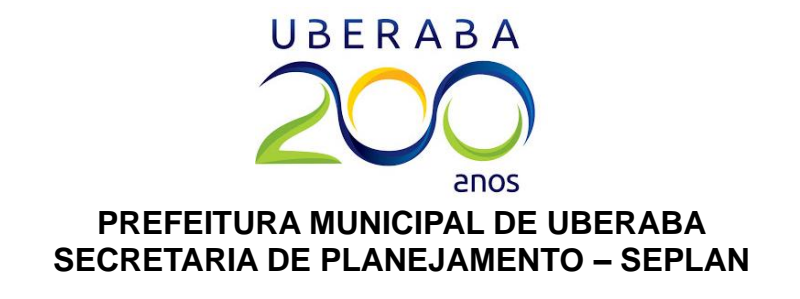

| Consulta Prévia                         |                                   | ×  |
|-----------------------------------------|-----------------------------------|----|
| Administração > Listagem de logradouros |                                   |    |
| Selecione o logradouro desejado         |                                   |    |
| Logradouro                              |                                   |    |
| ismael                                  |                                   | 1  |
|                                         | 5 <b>▼</b> I< < (1 de 1 - 3) > >I |    |
|                                         | Logradouro 🔺                      | V  |
| RUA ISMAEL ALONSO Y ALONSO              |                                   | 00 |
| RUA ISMAEL MACHADO                      |                                   | 00 |
| RUA ISMAEL OTSUKA                       |                                   | 00 |
|                                         |                                   |    |

Após preencher todos os campos, a tela ficará semelhante à imagem a seguir. Então basta

|                                                                                                    | K Voltar Avanç                                                    | çar 🔪                                                                                                    |
|----------------------------------------------------------------------------------------------------|-------------------------------------------------------------------|----------------------------------------------------------------------------------------------------|
| Cocalização                                                                                                    |                                                                   |                                                                                                    |
| Localização Urbana                                                                                                    | el rural                                                          |                                                                                                    |
| Identificação                                                                                                    | PRINCIPAL                                                         |                                                                                                    |
| 421.0901.0005.002                                                                                                    | (Q) RUA DR. MANOEL DE ABREU, Nº 899                               | Croqui selecionado                                                                                                    |
|                                                                                                    |                                                                   |                                                                                                    |
| Definições de áreas<br>Área Terreno                                                                                                    | Área Utilizada                                                    |                                                                                                    |
| Definições de áreas<br>Área Terreno<br>363,00 m²                                                                                              | Área Utilizada<br>25,00 m²                                        | Begunda Rua                                                                                                    |
| Definições de áreas<br>Área Terreno<br>363,00 m²<br>Bairro: PARQUE DAS<br>DIREITA<br>RUA ISMAEL ALONS                                         | Área Utilizada<br>25,00 m²<br>AMÉRICAS<br>SO Y ALONSO             | Segunda Rua                                                                                                    |
| Definições de áreas<br>Área Terreno<br>363,00 m²<br>Bairro: PARQUE DAS<br>DIREITA<br>RUA ISMAEL ALON:<br>ESQUERDA                             | Área Utilizada<br>25,00 m²<br>AMÉRICAS                            | Segunda Rua                                                                                                    |
| Definições de áreas<br>Área Terreno<br>363,00 m²<br>Bairro: PARQUE DAS<br>DIREITA<br>RUA ISMAEL ALON<br>ESQUERDA<br>RUA JOSE PEREIRA          | Àrea Utilizada<br>25,00 m²<br>AMÉRICAS<br>50 Y ALONSO<br>DOS REIS | Segunda Rua                                                                                                    |
| Definições de áreas<br>Área Terreno<br>363,00 m²<br>Bairro: PARQUE DAS<br>DIREITA<br>RUA ISMAEL ALON<br>ESQUERDA<br>RUA JOSE PEREIRA<br>FUNDO | Área Utilizada<br>25,00 m²<br>AMÉRICAS<br>SO Y ALONSO<br>DOS REIS | Image: Segunda Rua           Image: Segunda Rua           Image: Segunda Rua |

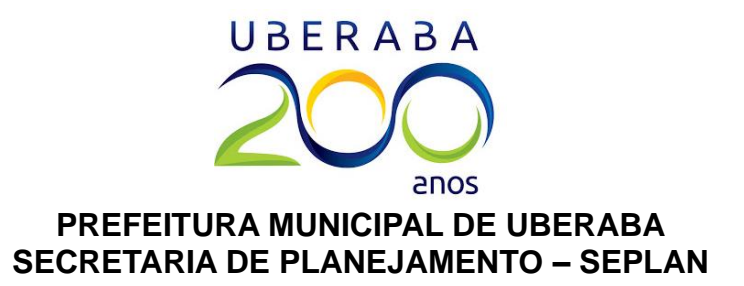

clicar em Avançar para ir à próxima etapa.

**OBS:** Caso seja imóvel <u>**RURAL**</u>, deverá solicitar a opção de <u>"INFORMAR PARA IMÓVEL</u> <u>RURAL"</u>. E preencher os campos da mesma forma.

A próxima etapa tem como título "Tipo de uso". Não é necessário inserir nenhuma informação, pois este campo é exclusivo para **Consultas Prévias para Edificações**. Basta, então, clicar novamente no botão **Avançar**.

A etapa seguinte tem como título <u>"Selecione as CNAES"</u>. Nela é necessário informar as <u>atividades a serem exercidas</u> e que constarão no cartão CNPJ da empresa ou no cadastro do profissional liberal autônomo. <u>Portanto, para cada atividade que o profissional pretenda exercer, deverá ser escolhido um código CNAE (Classificação Nacional de Atividades Econômicas) que represente o tipo de serviço que será executado pelo empreendedor.</u>

| rincipa | al > Cadastro de Solicitações                             |                                                    |
|---------|-----------------------------------------------------------|----------------------------------------------------|
|         |                                                           | 🛠 Voltar 🖌 Avançar 🗲                               |
|         | Selecione a(s) cnae(s)                                    |                                                    |
|         | Número CNAE                                               | CNAE Selecionado Nenhuma informação foi localizada |
|         | Descrição =                                               |                                                    |
|         | Cultivo de arroz                                          |                                                    |
|         | Cultivo de milho                                          |                                                    |
|         | Cultivo de trigo                                          |                                                    |
|         | Cultivo de outros cereais não especificados anteriormente |                                                    |
|         | Cultivo de algodão herbáceo                               |                                                    |

O <u>Microempreendedor Individual (MEI)</u>, deve informar apenas os CNAE's previstos na tabela do MEI, conforme Resolução Federal CGSN 94/2011. A tabela do MEI, com a lista de atividades, profissões e ofícios e seus respectivos CNAE's, pode ser consultada através do link: <a href="http://is.gd/tabelamei>">http://is.gd/tabelamei></a>.

Os <u>profissionais liberais, autônomos e feirantes</u>, por sua vez, podem escolher os CNAE's mais adequados para a sua atividade consultando o site do IBGE (<u>https://concla.ibge.gov.br/busca-online-cnae.html</u>), o seu contratante ou a sua entidade de classe.

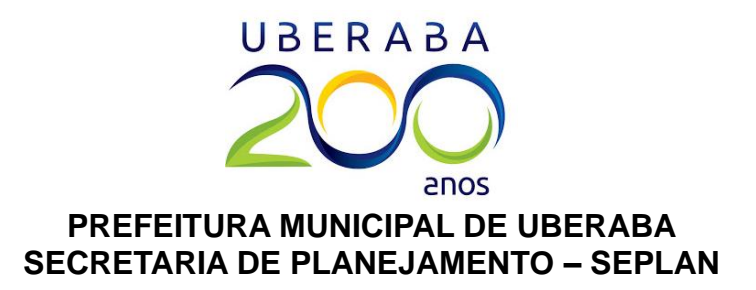

| Tabela de Atividades Permitidas no MEI                      |           |                                              |  |  |
|-------------------------------------------------------------|-----------|----------------------------------------------|--|--|
| Tabela de Atividades permitidas no MEI<br>Ocupação          | CNAE      | Descrição da subclasse CNAE                  |  |  |
| Eletricista Em Residências E Estabelecimentos<br>Comerciais | 4321-5/00 | Instalação E Manutenção Elétrica             |  |  |
| Encadernador(A)/plastificador(A)                            | 1822-9/01 | Serviços De Encadernação E Plastificação     |  |  |
| Encanador                                                   | 4322-3/01 | Instalações Hidráulicas, Sanitárias E De Gás |  |  |
| Engravato                                                   | 0600 2/00 | Outras Atividades De Serviços Pessoais Não   |  |  |

| 🗙 Voltar                                     |                   | 🖌 Vol                         | tar Avançı | ar > |
|----------------------------------------------|-------------------|-------------------------------|------------|------|
| Selecione a(s) cnae(s)                       | Selecione a(s) cr | aae(s)                        |            |      |
| Número CNAE<br>4322301                       | Número<br>0       | CNAE<br>hidráulicas           | Nen        | huma |
| Descrição =                                  |                   | Descrição 🗐                   |            |      |
| Instalações hidráulicas, sanitárias e de gás | Instalações hid   | ráulicas, sanitárias e de gás |            |      |

Sendo assim, basta procurar a atividade no sistema, digitando o número do CNAE (sem barra ou traço) no campo **Número** ou digitando as palavras-chave no campo **CNAE**. Para que o sistema faça a busca, deve-se pressionar o botão ENTER. Para prosseguir com o preenchimento, basta clicar no botão "V". O sistema perguntará se a atividade será exercida como ambulante. Se o empreendedor deseja exercer a atividade em um imóvel fixo, deverá selecionar a opção NÃO. Entretanto, se o mesmo pretende exercer a atividade externamente ou de porta-a-porta, deverá selecionar a opção SIM, e após, clicar no botão OK.

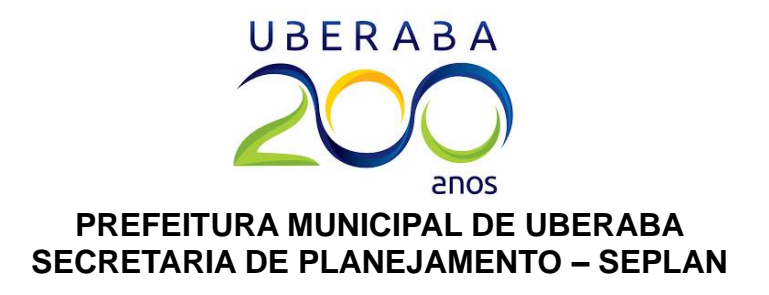

| <b>S</b> |                          |                              |                                   |
|----------|--------------------------|------------------------------|-----------------------------------|
|          |                          |                              | CNAE Selecionado                  |
| 9        | t) hidr                  | -<br>áulicas                 | Nenhuma informação foi localizada |
|          | Descriçi                 | Outras informações para cnae | ×                                 |
| 10       | Instalações hidráulicas. | Deseja informar o cnae com   | o ambulante?                      |
| >        | 5 - 1< <                 | Não                          | ~                                 |
|          |                          | Não                          |                                   |
|          |                          | Sim                          |                                   |

Após clicar em OK, aparecerá uma tela semelhante a imagem abaixo. Basta, então, clicar em **Avançar**, ou adicionar novos CNAE's repetindo os procedimentos descritos nesta

| Número       CNAE         0       hidráulicas         Example       Descrição =                    | Selecione a(s) | cnae(s)       |  |                                                 |
|----------------------------------------------------------------------------------------------------|----------------|---------------|--|-------------------------------------------------|
| Numero       CNAE         0       hidráulicas         Instalações hidráulicas, sanitárias e de gás | π.             | Número CNAE   |  | CNAE Selecionado                                |
| Descrição =                                                                                        | 0              | 0 hidráulicas |  | Instalações hidráulicas, sanitárias e de<br>gás |
| ···                                                                                                |                | Descrição 💳   |  |                                                 |

página.

A próxima e última etapa tem como título "Finalizar e enviar". Antes de clicar na opção ENVIAR, é obrigatório selecionar o campo: **Declaro que as informações por mim fornecidas constantes deste documento são verdadeiras**. O campo "Observação" é opcional, entretanto, é altamente recomendável que os requerentes que pretendam realizar atividades pouco conhecidas, e/ou atividades que são exercidas externamente, descrevam a forma em que se deseja exercer um determinado serviço.

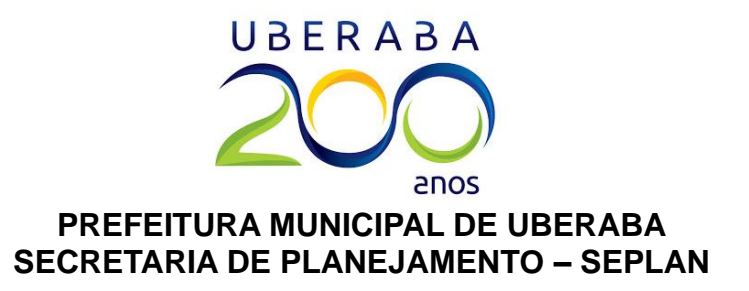

**Importante:** O campo "Observação" <u>é obrigatório para feirantes</u>. Nele devem ser informados os produtos que serão comercializados na banca, assim como a lista de feiras para a qual o profissional deseja obter autorização da SAGRI.

|    | Finalizar e enviar                                                                         |
|----|--------------------------------------------------------------------------------------------|
|    | 🗸 Declaro que as informações por mim fornecidas constantes deste documento são verdadeiras |
|    | Observação                                                                                 |
| E  |                                                                                            |
| W. |                                                                                            |
|    |                                                                                            |
| 1  | Enviar                                                                                     |

**Importante:** Caso haja algum campo não preenchido <u>nas telas anteriores</u>, a Consulta Prévia não será enviada, e aparecerá, em vermelho, a informação pendente.

| e   | FUNDO: valor obrigatório X                                                                 |  |  |  |  |
|-----|--------------------------------------------------------------------------------------------|--|--|--|--|
|     | < Voltar 🛛 Avançar >                                                                       |  |  |  |  |
|     | Finalizar e enviar                                                                         |  |  |  |  |
| **  | ✔ Declaro que as informações por mim fornecidas constantes deste documento são verdadeiras |  |  |  |  |
| 191 | Observação                                                                                 |  |  |  |  |

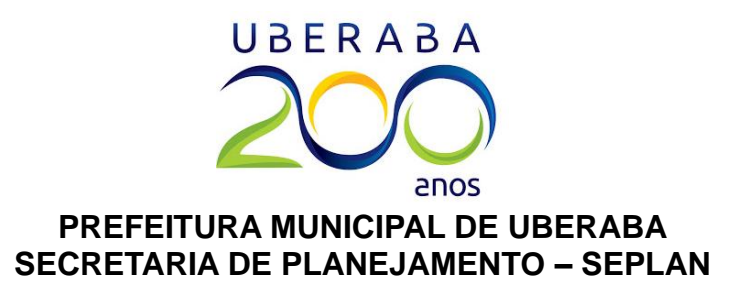

Se não houver nenhuma pendência, ao clicar no botão **ENVIAR**, aparecerá na tela o número de protocolo correspondente à consulta realizada. Esse número será útil para localizar a consulta no sistema, tanto para a impressão por parte do requerente, como pelos analistas da PMU, caso haja alguma dúvida na análise.

|    |                            | Voltar Avançar >                                         |
|----|----------------------------|----------------------------------------------------------|
| Qa | ar 19                      | Consulta enviada com sucesso!                            |
|    |                            | Seu(s) número(s) de protocolo(s):                        |
| TR | 🔽 Declaro que as informaçõ | CONSULTA PRÉVIA ELETRÔNICA PARA LICENÇA DE FUNCIONAMENTO |
|    | Observação                 | 00006189                                                 |
| 田  |                            |                                                          |
| 5  |                            | <ul> <li>Acompanhe a tramitação do prcesso</li> </ul>    |
| É. |                            |                                                          |
| >  |                            |                                                          |

## Imprimindo a ficha de consulta prévia.

Irá aparecer a tela a seguir, solicitando CPF e senha para login. Basta informar o CPF e a senha anteriormente cadastrados, e o sistema abrirá.

| Login em consulta prévia                  |                                                                                                    |  |
|-------------------------------------------|----------------------------------------------------------------------------------------------------|--|
|                                           |                                                                                                    |  |
| CPF                                       |                                                                                                    |  |
| Senha                                     |                                                                                                    |  |
| Esqueci minha senha?                      |                                                                                                    |  |
|                                           |                                                                                                    |  |
| a solicitação                             | Formulário para minhas solicitações                                                                            |  |
| ocê preencherá as informações necessárias | <ul> <li>Com essa opção você poderá acompanhar toda a tramitação de<br/>todas as suas solicitações.</li> </ul> |  |
| (                                         | Set Minhas solicitações                                                                                        |  |
|                                           | Login em consu<br>CPF<br>Senha<br>a solicitação<br>ocê preencherá as informações necessárias                   |  |

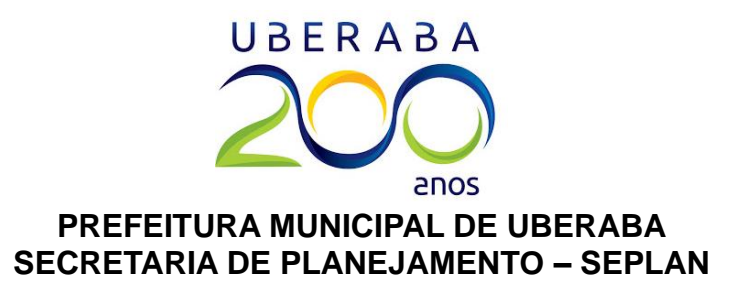

Para localizar a consulta prévia feita anteriormente e imprimi-la, é necessário clicar em **Minhas solicitações**. Todas as consultas feitas com um mesmo login ficam agrupadas nessa seção.

| Legenda do protocolo: | - DEFERIDO - INDEFERIDO |            |          |   |
|-----------------------|-------------------------|------------|----------|---|
|                       | 10 💌 IK K (1 de         | 1-9) > >   |          |   |
|                       | Protocolo Y             | Emissão 🖛  |          |   |
| •                     | 00006189                | 29/06/2018 | Imprimir | ( |
| •                     | 00006122                | 26/06/2018 | Imprimir | ( |
| •                     | 00005549                | 29/05/2018 | Imprimir | ( |
| $\odot$               | 00005307                | 18/05/2018 | Imprimir | ( |
| $\odot$               | 00005306                | 18/05/2018 | Imprimir | ( |
| $\odot$               | 00005242                | 16/05/2018 | Imprimir | ( |
| •                     | 00004958                | 04/05/2018 | Imprimir | ( |
| •                     | 00004638                | 18/04/2018 | Imprimir | ( |
| 0                     | 00002217                | 23/01/2018 | Imprimit | 6 |

Caso tenha esquecido o número do protocolo, basta clicar na lupa azul para verificar os dados da consulta. Após encontrar a consulta desejada, basta clicar no botão **Imprimir** para gerar a ficha.

**Importante:** <u>Apenas a ficha impressa no botão **Imprimir** é aceita como documento para emissão de alvará. Impressões da tela não são aceitas para abertura de processo.</u> Caso nada aconteça após clicar em **Imprimir**, <u>será necessário desativar o bloqueio de pop-ups do seu navegador</u>.

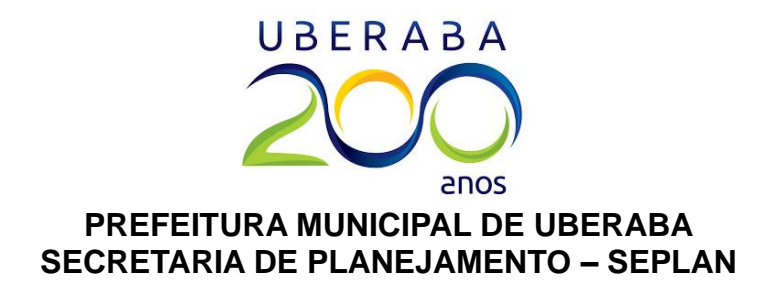

| Consulta Prévia - Windows Inte     | ernet Explorer                                                       |                     |                  |                                 | _ 0         |
|------------------------------------|----------------------------------------------------------------------|---------------------|------------------|---------------------------------|-------------|
| 💽 🗢 😰 http://www.ubera             | ba. <b>mg.gov.br</b> /consultaPrevia/pages/page-solicitantes-solicit | acoes.xhtml 💽 😽 🗙 🖡 | Live Search      |                                 | 2           |
| quivo Editar Exibir Favoritos      | Ferramentas Ajuda                                                    |                     |                  |                                 |             |
| Favoritos                          | <u>.</u>                                                             |                     |                  |                                 |             |
| Consulta Prévia                    |                                                                      | 🏠 • 🖾 • 🗆           | 🛾 🖶 🔻 Página 🕶 S | egurança 👻 Ferra                | amentas 👻 🔞 |
| Pop-up bloqueado. Para exibir este | pop-up ou opções adicionais, clique aqui                             |                     | Autori           | zar Pop-ups tempor              | ariamente   |
| 📥 Consulta Prévia                  |                                                                      |                     | Sempr            | e Permitir Pop-ups (<br>uracões | deste Site  |
| 9                                  |                                                                      |                     | Aiuda            | da Barra de Inform              | acões       |
| Principal >Minhas Solic            | itações                                                              |                     |                  |                                 |             |
|                                    | ζώ                                                                   |                     |                  |                                 |             |
|                                    |                                                                      |                     |                  |                                 |             |
| Legenda do proto                   | SC010:                                                               |                     |                  |                                 |             |
| P DEFERIDO P IN                    | DEFERIDO                                                             |                     |                  |                                 |             |
|                                    | 10 💌 K -                                                             | < (1 de 1 - 9) > >I |                  |                                 |             |
|                                    | Protocolo 🗡                                                          | Emissão 💳           | Cituação V       |                                 |             |
|                                    |                                                                      | Emissio -           | Situação         |                                 |             |
| O                                  | 00006189                                                             | 29/06/2018          | INDEFERIDO       | Imprimir                        | Ð           |
| ~                                  | States town                                                          |                     |                  |                                 |             |
| $\odot$                            | 00006122                                                             | 26/06/2018          | INDEFERIDO       | Imprimir                        | Q           |
|                                    |                                                                      |                     |                  | 1                               |             |

Após desbloquear os pop-ups, basta clicar novamente no botão **Imprimir**, e a ficha abrirá para impressão.

| t-consultas     | × +                      |                      |                  |              |                |            |         |         |     |
|-----------------|--------------------------|----------------------|------------------|--------------|----------------|------------|---------|---------|-----|
| 🖸   www.uberaba | mg.gov.br/consultaPrevia | /reports/report-cons | ultas            | C            | Q. Pesquisar   | 1          | ☆│自     | ↓ 俞     | Ø   |
| t 🖡             | 1 de 3                   |                      | — + Zoom         | automático ‡ |                |            |         | x e     | ä . |
|                 |                          | PR                   | EFEITURA M       | IUNICIP      | AL DE UBEF     | RABA - N   | 1G      |         |     |
|                 | CONSULTA PI              | RÉVIA ELE            | TRÔNICA PA       | RA LICE      | NÇA DE FUN     |            | IENTO   | C       | _   |
| PRINCIPAL       |                          |                      |                  |              |                |            |         |         |     |
| Protoloco:      | 00006189                 | Emissão:             | 29/06/2018 02:53 |              |                |            |         |         |     |
| IN TERE SSA     | ADO                      |                      |                  |              |                |            |         |         |     |
| Document        | o: ((299)(30)(99)(99)    |                      |                  | Nome:        | RAFAELL ROCH   | A GUIMARÃE | S       |         |     |
| Email:          | duosseplan@uber          | abadigital.com.br    |                  | Telefone:    | (34) 3318-0402 | Celular:   | (00) 00 | 000-000 |     |
| SOLICITAÇ       | ÃO                       |                      |                  |              |                |            |         |         |     |
| INSCRIÇÃ        | O INICIAL                |                      |                  |              |                |            |         |         |     |
| LOCALIZAÇ       | ÇÃO DO IMÓVEL E O        | ROQUIS/PLANT         | a de situação    |              |                |            |         |         |     |
| Logradouro      | RUA RIO GRAM             | IDE DO NORTE         |                  |              | N              | lúmero: 12 | 31      |         |     |